## Making Estimated Tax Deposits for Individual/1040's

1. Go to <u>www.irs.gov</u> and click on "Payments"

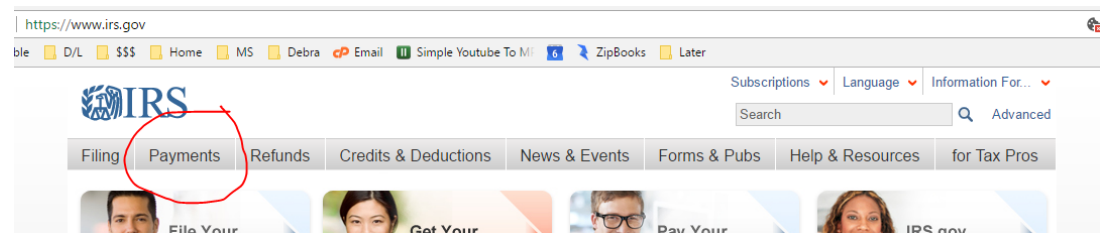

2. Click on "IRS Direct Pay"

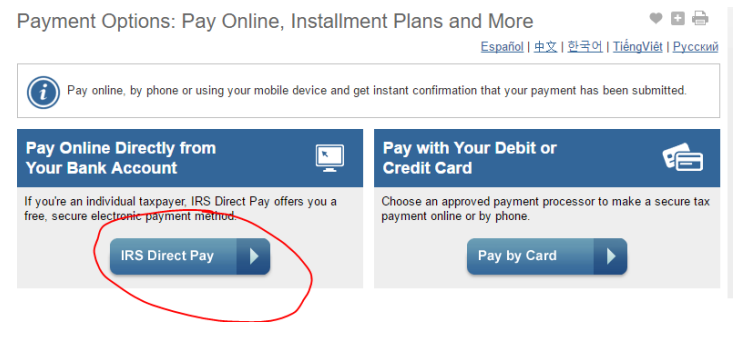

3. Click on "Make a Payment"

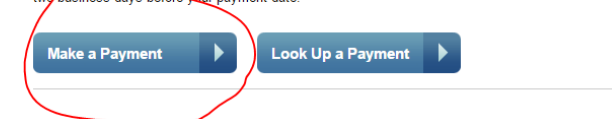

4. Under "Reason for Payment" click "Estimated Tax". It should auto fill the other two, but make sure they are showing "1040ES" and the current year.

| Reason for Payment               | $\sim$ |
|----------------------------------|--------|
| Estimated Tax                    |        |
|                                  |        |
| Apply Payment To 📀               |        |
| 1040ES (for 1040, 1040A, 1040EZ) | *      |
|                                  |        |
| Tax Period for Payment 🥝         |        |
| 2017                             |        |

5. After you confirm, you must verify your identity. The "Tax Year for Verification" field is the tax year of a return that you want them to use to verify your identity. It is usually best to go with the latest year that you filed a return. The rest of the fields confirm what you put on that return, not necessarily what the current information is.

## **Verify Identity**

Direct Pay verifies your identity using information from your 1040 filing history. Please provide the following information from a 1040 tax return you filed during the previous six years.

Note: the Tax Year for Verification you enter here does not have to match the tax year for your payment.

| Tax Year for Verification * | ? |
|-----------------------------|---|
|                             | • |

## 6. Next, fill in your payment information.

The payment date below is the date you will get credit for the payment. If your payment is due today, schedule the next business day for your payment to avoid penalties and interest.

| Payment Amount (example: 12345.00) |  |  |  |
|------------------------------------|--|--|--|
| \$5.00                             |  |  |  |
| Confirm Payment Amount             |  |  |  |
| \$5.00                             |  |  |  |
| Payment Date (within 30 days) 🕜    |  |  |  |
| 02/13/2017                         |  |  |  |
|                                    |  |  |  |

## Your Bank Account Information

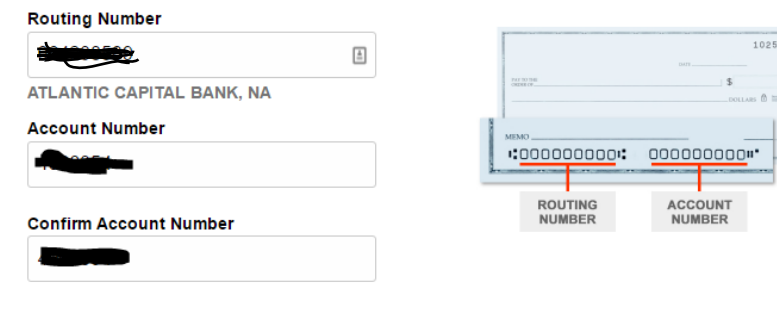

Account Type

Checking

Savings

7. Accept the Debit Authorization Agreement and fill in your name & SSN; click Submit

|   | Debit Authorization Agreement                                                                          |
|---|----------------------------------------------------------------------------------------------------|
| ( | I accept the Debit Authorization Agreement.                                                            |
|   | Elestronie Signature                                                                                   |
|   | When you complete this electronic signature and select "Submit" below, your payment will be submitted. |
| / | First Name                                                                                             |

| Last Name          |   |
|--------------------|---|
| SSN or ITIN 🕜      |   |
|                    | - |
| Date<br>02/11/2017 |   |
| PREVIOUS           |   |